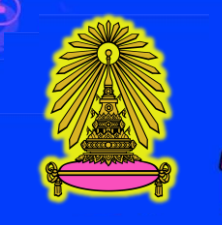

โรงเรียนเตรียมอุดมศึกษาพัฒนาการ รัชดา Triamudomsuksa Pattanakarn Ratchada School

# อั้นตอนการกรอก ประวัติเพื่อมอบตัว

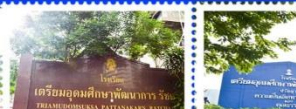

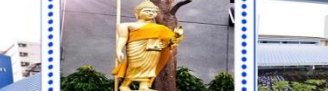

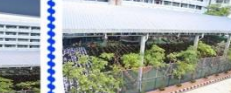

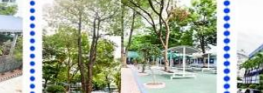

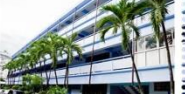

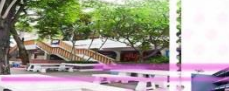

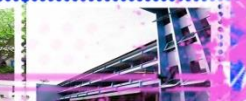

#### www.tupr.ac.th

## คลิกที่กรอกประวัติมอบตัวนักเรียน

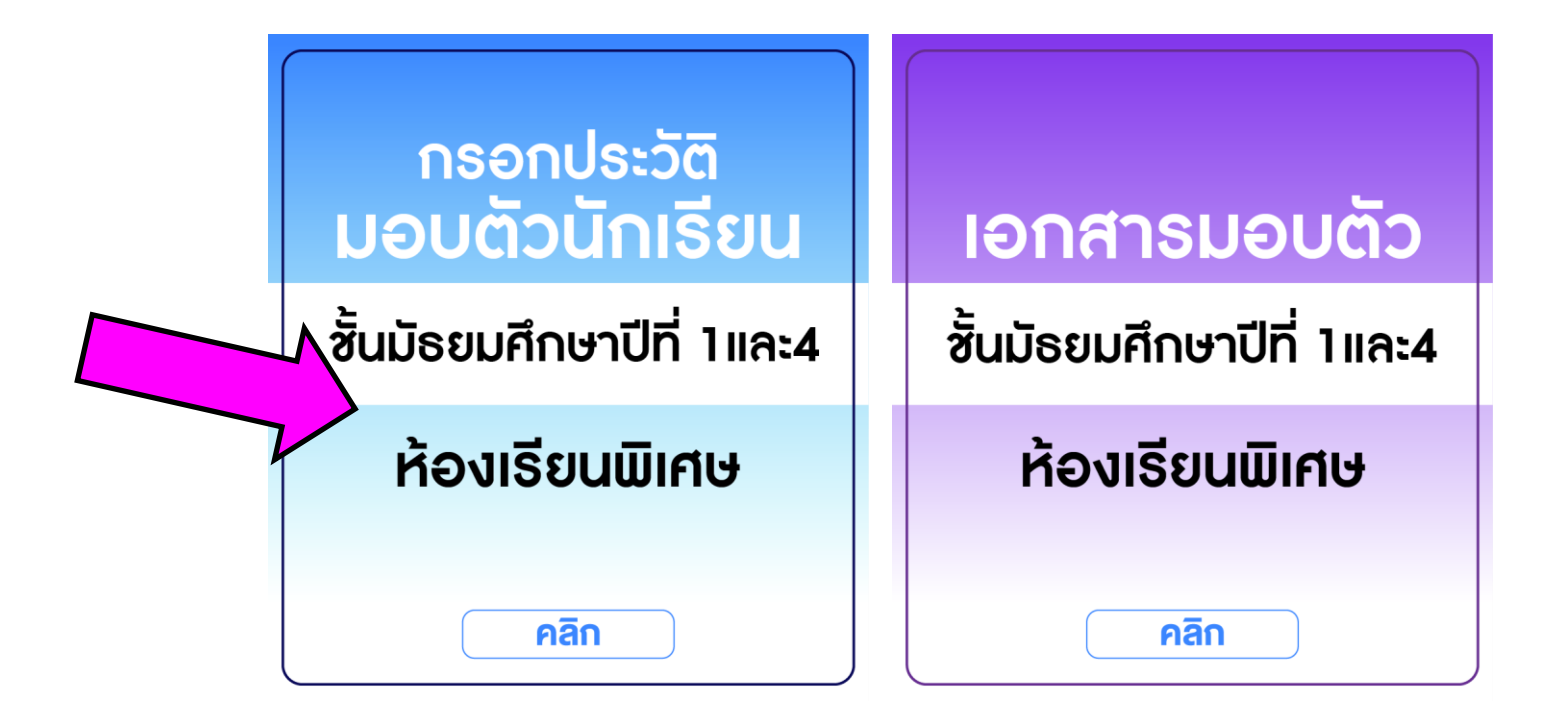

## กรอกเลขบัตรประชาชน และวันเดือนปีเกิด กดค้นหาข้อมูล เมื่อพบข้อมูล กดกรอกประวัติ มอบตัว

#### ระบบรับสมัดธนักเรียน

โรงเรียนเตรียมอุดมศึกษาพัฒนาการ รัชดา

ด้นหาข้อมูล เพื่อกรอกประวัติ มอบตัว

ประสาปีการศึกษา 2565

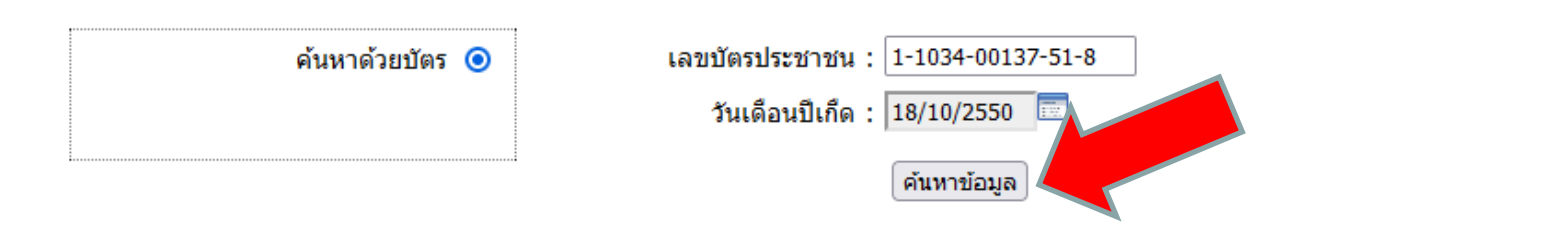

| เลขที่ใบสมัคร     | 920108                          |
|-------------------|---------------------------------|
| ชื่อ              | ด.ช. เตรียม รัชดา               |
| สมัครเข้าศึกษาต่อ | มัธยมปลาย                       |
| ประเภท            | วิทย์ คณิตและปัญญาประดิษฐ์ (AI) |
|                   | กรอกประวัติ มอบดัว              |

## กรอกข้อมูลของนักเรียนให้ครบ และกดหน้าที่ 2

|                                         | ระบบรับสมักรมักเรียน                                     |
|-----------------------------------------|----------------------------------------------------------|
|                                         | โรงเรียนเตรียมอุดมศึกษาพัฒนาการ รัชดา                    |
| 2 3                                     | 3 4 5 6 7 Finish                                         |
|                                         | กรอกประวัติ เพื่อมอบตัว ของ ด.ช.เตรียม รัชดา             |
| ข้ององักเรียง                           |                                                          |
| มอมูลหกระบน<br>มอมูลหกระบน              | ( เดือชาวย ⊻ เตรียน มามสกล : โร้ชดา ชื่อเล่น :           |
| เลขบัตรประชาชน :                        | 1-1034-00137-51-8 314/10/2550                            |
| สถานที่เกิด :                           |                                                          |
| จังหวัด :                               | : กรุงเทพมหานคร 🗸 เขต/อำเภอ : ห้วยขวาง 🗸                 |
| แขวง/ตำบล :                             | ห้วยขวาง 🗸                                               |
| เชื้อชาติ :                             | : <u>ไทย</u> 🗸 ลัญชาติ : <mark>ไทย</mark> 🗸 ศาสนา : พุทธ |
| หมู่เลือด :                             | AB ✓ น้ำหนัก : 65 กก. ส่วนสูง : 168 ชม.                  |
| มีพี่น้องทั้งหมด :                      | 3 คน เป็นบุตรคนที่ :                                     |
| ความสามารถพิเศษ :                       | ร - โรคประสาตัว : -                                      |
| Email :                                 | tupr@tupr.ac.th                                          |
| 9461 17431 1747 1240 1164 1137 1366 113 | _ มยูตายกน                                               |
|                                         |                                                          |
|                                         |                                                          |
|                                         |                                                          |

# กรอกข้อมูลของนักเรียนให้ครบ และกดหน้าที่ 3

|                                                                                        | <b>ธะบบรับสมัดธนักเรียบ</b><br>โรงเรียนเตรียมอุดมศึกษาพัฒนาการ รัชดา |
|----------------------------------------------------------------------------------------|----------------------------------------------------------------------|
| 1 2 3 4 5                                                                              | 6 7 Finish                                                           |
| กรอกประว                                                                               | วัติ เพื่อมอบตัว ของ <b>ด.ช.เดรียม รัชดา</b>                         |
| ที่อยู่ตามทะเบียนบ้าน                                                                  |                                                                      |
| รหัสประจำบ้าน : 1011-111111-1                                                          |                                                                      |
| เลขที: 569                                                                             | หมู่ที่ : หมู่บ้าน/อาคาร :                                           |
| ชอย : ลาดพร้าว96                                                                       | ถนน : ลาดพร้าว                                                       |
| จังหวัด : กรุงเทพมหานคร 🗸 🗸                                                            | เขต/อำเภอ : วังทองหลาง 🗸                                             |
| แขวง/ตำบล : พลับพลา 🗸                                                                  | รหัสไปรษณีย์ : 10310                                                 |
| โทรศัพท์บ้าน : -                                                                       |                                                                      |
| al_14v.a1_v.v                                                                          |                                                                      |
| ทอยูบจจุบนดดดอเด                                                                       |                                                                      |
| รทสบระจาบาน . <u>2022-22222-2</u><br>เอขที่: 14                                        | หม่ที่: หม่า้าน/อาตาร:                                               |
| ชอย : รามคำแหง62                                                                       | ถนน : รามคำแหง                                                       |
| จังหวัด : กรุงเทพมหานคร 🗸 🗸                                                            | เขต/อำเภอ : บางกะปี 🗸                                                |
| แขวง/ตำบล: ทัวหมาก 🗸                                                                   | รหัสไปรษณีย์ : 10240                                                 |
| โทรศัพท์บ้าน : -                                                                       |                                                                      |
|                                                                                        |                                                                      |
| การเดนทางมาโรงเรยน : เดินมา                                                            | <b>∨</b>                                                             |
| ระยะทางจากบ่านมาถึง เรงเรียน . บ.วบ กาลเมตร<br>คำใช้จ่ายในการเดินทางจากบ้านถึงโรงเรียน |                                                                      |
| : [20.00] บาท                                                                          |                                                                      |
|                                                                                        |                                                                      |

ข้อมูลนักเรียน

# กรอกข้อมูลของนักเรียนให้ครบ และกดหน้าที่ 4

|                     |                               | <b>ระบบรับสมั</b> ครนักเรียน          |
|---------------------|-------------------------------|---------------------------------------|
|                     |                               | โรงเรียนเตรียมอุดมศึกษาพัฒนาการ รัชดา |
| 1 2                 | 4 5                           | 6 7 Finish                            |
|                     | araailruži                    |                                       |
|                     | 113011132.36                  | (แกรกรายา 250 <b>ต.ว. เดรยท 230 เ</b> |
| สถานศึกษาเดิม       |                               |                                       |
| โรงเรียน :          | ารียมอุดมศึกษาพัฒนาการ รัชดา  |                                       |
| จังหวัด :           | <b>รุงเทพมหานคร</b> ✓         |                                       |
| เขต/ฮำเภอ :         | เ้วยขวาง ✓                    |                                       |
| แขวง/ตำบล :         | เ้วยขวาง ✓                    |                                       |
| ชั้นเรียนสุดท้าย :  | ) มัธยมศึกษาปีที่ 3           |                                       |
|                     | ) จบการศึกษาเทียบเท่าชั้น ม.3 |                                       |
| คะแนนเฉลี่ยสะสม :   | .00                           |                                       |
|                     |                               |                                       |
|                     |                               | หน้าที่ 4                             |
|                     |                               |                                       |
| มูลนักเรียน ที่อยู่ |                               |                                       |

# กรอกข้อมูลของบิดาให้ครบ และกดหน้าที่ 5

|                              |                    |                            | เรงเรยนเตรยมอุดมศกษา       | พฒนาการ รชดา    |
|------------------------------|--------------------|----------------------------|----------------------------|-----------------|
| 2                            | 3 4                | 5 6                        | 7 Finish                   |                 |
|                              |                    | กรอกประวัติ เพื่อมอบตัว ขอ | ง ด.ช.เดรียม รัชดา         |                 |
| ข้อมูลบิดา                   |                    |                            |                            |                 |
| ง<br>ชื่อบิดา :              | นาย 🗸 บิดา         | นามสกุล : รัชดา            | สถานภาพ :                  | ) ไม่ทราบข้อมูล |
| บัตรประชาชน :                | 3-1006-02871-00-3  | อายุ : 45 ปี               | หมู่เลือด : 🗛 🗸            | •               |
| เชื้อชาติ :                  | ไทย ∽              | สัญชาติ : 🛯 🗸 🗸            | ศาสนา : 💘ทธ 🗸              |                 |
| Email :                      |                    |                            |                            |                 |
| ที่อยู่ปัจจุบัน ของบิดา (ตาม | เทะเบียนบ้าน)      |                            |                            |                 |
| เลขที่:                      | 14                 | หมู่ที่:                   | หมู่บ้าน/อาคาร :           |                 |
| ซอย :                        | รามคำแหง62         | ถนน : รามคำแหง             |                            |                 |
| จังหวัด:                     | กรุงเทพมหานคร 🔊    | เข                         | ด/อำเภอ : บางกะปี 🗸        |                 |
| แขวง/ดำบล :                  | ห้วหมาก 🔨          | ้ รหัสไ                    | ปรษณีย์ : 10240            |                 |
| โทรศัพท์บ้าน :               | -                  |                            | มือถือ : 09175851111       |                 |
| ที่ตั้งสถานที่ทำงาน ของบิด   | า                  |                            |                            |                 |
| อาชีพ :                      | พนักงานรัฐวิสาหกิจ | ตำแหน่ง : เจ้าหน้าที่      | รายได้ต่อเดือน : 12000 บาท |                 |
| สถานที่ทำงาน :               |                    |                            |                            |                 |
| โทรศัพท์ที่ทำงาน :           |                    |                            |                            |                 |
|                              |                    |                            |                            |                 |

# กรอกข้อมูลของมารดาให้ครบ และกดหน้าที่ 6

|                             | ไรงเรียนเตรียมอุดมศึกษาพัฒนาการ รัชด                                       |
|-----------------------------|----------------------------------------------------------------------------|
| 2                           | 3 4 5 6 7 Finish                                                           |
|                             | กรอกประวัติ เพื่อมอบตัว ของ <b>ด.ช.เตรียม รัชดา</b>                        |
|                             |                                                                            |
| ข้อมูลมารดา                 |                                                                            |
| ชื่อมารดา :                 | มารดา นามสกุล : เรัชดาสถานภาพ : ⊙ มีชีวิตอยู่ ◯ ถึงแก่กรรม ◯ ไม่ทราบข้อมูล |
| บัตรประชาชน :               | <u>3-8417-00740-00-5</u> อายุ: <mark>40 ปี</mark> หมู่เลือด : <u>AB ∨</u>  |
| เชื้อชาติ :                 | สัญชาติ :ีทย <mark>∨</mark> ศาสนา : _พุทธ ∨                                |
| Email :                     |                                                                            |
| ที่อยู่ปัจจุบัน ของมารดา (  | ตามทะเบียนบ้าน)                                                            |
| เลขที:                      | 14 หมู่ที่ : หมู่บ้าน/อาคาร :                                              |
| ซอย :                       | รามคำแหง62 ถนน : รามคำแหง                                                  |
| จังหวัด :                   | กรุงเทพมหานคร ✓ เขต/อำเภอ : บางกะปี ✓                                      |
| แขวง/ตำบล :                 | ทัวทมาก ✓ รหัสไปรษณีย์: 10240                                              |
| โทรศัพท์ :                  | - มือถือ : 09175851111                                                     |
| รี่ตั้งสอวนที่ห่อ หวน พอ หน |                                                                            |
| ทต่อลสานททางาน 2120ม        | าวทา                                                                       |
| ย่าฃพ:<br>สถาบที่ทำงาน :    |                                                                            |
| โทรดัพท์ที่ทำงาง            |                                                                            |
| EVI3PINVIVIVIVI IV 14 .     |                                                                            |
|                             |                                                                            |

## กรอกข้อมูลของผู้ปกครองที่มามอบตัวให้ครบ และกดหน้าที่ 7

|                                |                 |                                        | โรงเ               | รียนเตรียมอุดมศึกษาพัฒนาการ รัชดา |
|--------------------------------|-----------------|----------------------------------------|--------------------|-----------------------------------|
| 2                              | 3 4 5           | 5 6 7                                  | Finish             |                                   |
|                                |                 | กรอกประวัติ เพื่อมอบตัว ของ <b>ด</b> . | ช.เตรียม รัชดา     |                                   |
|                                |                 |                                        |                    | <u>ศัดลอก</u> ข้อมูลมารถ          |
| ข้อมูลผู้ปกครอง                |                 |                                        |                    |                                   |
| ชื่อผู้ปกครอง :                | นาย 🗸 บิดา      | นามสกุล : รัช                          | ดา                 | บัตรประชาชน : 3-1006-02871-00-3   |
| ความสัมพันธ์ :                 | บิดา            | หมู่เลือด : 🗛                          | ~                  |                                   |
| Email :                        |                 |                                        |                    |                                   |
| ที่อยู่ปัจจุบัน ของผู้ปกครอ    | <b>ئ</b>        |                                        |                    |                                   |
| เลขที:                         | 14              | หม่ที่ :                               | หม่บ้าน/อาคาร :    |                                   |
| ซอย :                          | รามคำแหง62      | ถนน : รามคำแหง                         | • •                |                                   |
| จังหวัด :                      | กรุงเทพมหานคร 🗸 | เขต/ฮา                                 | เภอ : บางกะปี      | ~                                 |
| แขวง/ตำบล :                    | ทั่วหมาก 🗸      | รหัสไปรษ                               | ณีย์ : 10240       |                                   |
| โทรศัพท์ :                     | -               | มือ                                    | เถือ : 09175851111 | ]                                 |
| สี่ตั้งสอวมสี่ห่อ เวเเ พอ เต้อ |                 |                                        |                    |                                   |
| ทตงตะเนททเงเน ของดูบ           | 111013610       |                                        |                    |                                   |
| อาชพ :                         | พนกงานรฐวสาหกจ  | รายเดตอเดอน : 12000.00                 | บาท                |                                   |
| ลถานททางาน :                   |                 |                                        |                    |                                   |
|                                |                 |                                        |                    |                                   |
|                                |                 | หน้าที่ 7                              |                    |                                   |

# ตรวจสอบข้อมูลทั้งหมด คลิกยืนยันข้อมูล และกดสิ้นสุดขั้นตอน

|                                                                                                | ระบบรบสมุดธนกเรียน                                                                                                    |  |  |  |  |
|------------------------------------------------------------------------------------------------|----------------------------------------------------------------------------------------------------|--|--|--|--|
|                                                                                                | ไรงเรียนเตรียมอุดมศกษาพัฒนาการ รัชดา                                                                                                    |  |  |  |  |
| 2 3 4 5 6                                                                                      | 7 Finish                                                                                                    |  |  |  |  |
|                                                                                                |                                                                                                    |  |  |  |  |
| ตรวจสอบการกรอกประวัติ เ                                                                        | พื่อมอบดัว ของ <b>ด.ช.เตรียม รัชดา</b>                                                                                                    |  |  |  |  |
| ข้อมูลนักเรียน                                                                                 |                                                                                                    |  |  |  |  |
| ชื่อ: ด.ช.เตรียม รัชดา ชื่อเล่น :                                                              | ชื่อบิดา: นายบิดา รัชดา สถานภาพ: มีชีวิตอย่                                                                                                    |  |  |  |  |
| เลขบัตรประชาชน: 1-1034-00137-51-8 วันเกิด :18/10/2550                                          | บัตรประชาชน: 3-1006-02871-00-3 อายุ:45 ปี หมู่เลือด: A                                                                                                  |  |  |  |  |
| สถานที่เกิด: ห้วยขวาง ห้วยขวาง กรุงเทพมหานคร                                                   | เชื้อชาติ: ไทย สัญชาติ: ไทย ศาสนา:พุทธ                                                                                                    |  |  |  |  |
| เชื้อชาติ: ไทย สัญชาติ: ไทย ศาสนา: พุทธ                                                        | Email:                                                                                                    |  |  |  |  |
| หมู่เลือด: AB น้ำหนัก: 65 กก. ส่วนสูง: 168 ซม.                                                 | ที่อยู่ปัจจุบัน เลขที่: 14 หมู่ที่: หมู่บ้าน/อาคาร: ซอย: รามคำแหง62 ถนนซ รา:                                                                            |  |  |  |  |
| มพนองทงหมด: 3 คน เบนบุตรคนท: 2                                                                 | คาแห่ง หวหมาก บางกะบ กรุ่งเทพมหานคร 10240 เทรศพทบาน: - มอถอ:<br>00175951111                                                                             |  |  |  |  |
| Fmail: tupr@tupr.ac.th                                                                         | 05173631111<br>มีตั้งสุถาบที่ทำงาน อาซ์พ. พบักงานรัธวิสาหกิจ ตำแหน่ง เจ้าหน้าที่ รายได้ต่                                                               |  |  |  |  |
| สถานภาพของบิดา มารดา: อยู่ด้วยกัน                                                              | เดือน: 12000.00 บาท สถานที่ทำงาน: โทรศัพท์ที่ทำงาน:                                                                                                    |  |  |  |  |
| ที่อยู่ตามทะเบียน                                                                              |                                                                                                    |  |  |  |  |
| รหัสประจำบ้าน: 1011-111111-1                                                                   | ชื่อมารดา: นางมารดา รัชดา สถานภาพ: มีชีวิตอยู่                                                                                                    |  |  |  |  |
| เลขที่: 569 หมู่ที่: หมู่บ้าน/อาคาร: ซอย: ลาดพร้าว96 ถนน:                                      | บัตรประชาชน: 3-8417-00740-00-5 อายุ: 40 ปี หมู่เลือด: AB                                                                                                |  |  |  |  |
| ลาดพร้าว พลับพลา วังทองหลาง กรุงเทพมหานคร 10310 โทรศัพท์บ้าน: -                                | เชื้อชาติ: ไทย สัญชาติ: ไทย ศาสนา: พุทธ                                                                                                    |  |  |  |  |
| ที่อยู่ปัจจุบันติดต่อได้                                                                       | Email:<br>ที่อยู่ปัจจุบัน เลขที่: 14 หมู่ที่: หมู่บ้าน/อาคาร: ซอย: รามคำแหง62 ถนน: ราม<br>คำแหง หัวหมาก มางกะปี กระเทพขนมางคร 10240 โพรศัพท์: - มือถือ: |  |  |  |  |
| รหัสประจำบ้าน: 2022-22222-2                                                                    |                                                                                                    |  |  |  |  |
| เลขที่: 14 หมู่ที่: หมู่บ้าน/อาคาร: ซอย: รามคำแหง62 ถนน: ราม                                   | 09175851111                                                                                                    |  |  |  |  |
| คำแหง หัวหมาก บางกะปิ กรุงเทพมหานคร 10240 โทรศัพท์บ้าน: -                                      | ที่ตั้งสถานที่ทำงาน อาชีพ:เจ้าของกิจการ ตำแหน่ง: - รายได้ต่อเดือน:                                                                                      |  |  |  |  |
| การเดินทางมาโรงเรียน: เดินมา                                                                   | 12000.00 บาท สถานที่ทำงาน: โทรศัพท์ที่ทำงาน:                                                                                                    |  |  |  |  |
| ระยะทางจากบานมาถงไรงเรียน: 0.50 กิโลเมตร<br>ต่วใช้ว่ายในการเดินทางวากน้ำมณีบระบรียน: 20.00 นาท | ข้อมูลผู้ปกตรอง                                                                                                    |  |  |  |  |
| M 1604 10 FOUL 1960 FOUL 104 101 10610 63063018. 20.00 D IN                                    | ชื่อผู้ปกครอง: นายบิดา รัชดา - บัตรประชาชน: 3-1006-02871-00-3                                                                                           |  |  |  |  |
| สถานศึกษาเดิม                                                                                  | ความสัมพันธ์: บิดา หม่เลือด: A                                                                                                    |  |  |  |  |
| โรงเรียน: เตรียมอุดมศึกษาพัฒนาการ รัชดา                                                        | Email:                                                                                                    |  |  |  |  |
| ห้วยขวาง ห้วยขวาง กรุงเทพมหานคร                                                                | ที่อยู่ปัจจุบัน เลขที่: 14 หมู่ที่: หมู่บ้าน/อาคาร: ซอย: รามคำแหง62 ถนน: ราม                                                                            |  |  |  |  |
| ชันเรียนสุดท้าย: มัธยมศึกษาปีที่ 3                                                             | คำแหง หัวหมาก บางกะปิ กรุงเทพมหานคร รหัสไปรษณีย์: 10240 โทรศัพท์                                                                                        |  |  |  |  |
| คะแนนเฉลยสะสม: 4.00                                                                            | :- มือถือ: 09175851111                                                                                                    |  |  |  |  |
|                                                                                                | ทตั้งสถานที่ทางาน อาชพ: พนักงานรัฐวิสาหกิจ รายได้ต่อเดือน: 12000.00                                                                                     |  |  |  |  |

สิ้นสุดขั้นตอนการกรอกประวัดิ

#### ให้เลือกพิมพ์ใบมอบตัว ด้วยกระดาษ A4 จำนวน 2 หน้า

|                                                                    | ระบบรับสมัดรนักเรียบ<br>โรงเรียนเตรียมอุดมศึกษาพัฒนาการ รัชดา  |         |              |              |                     |   |       |                  |   |        |
|--------------------------------------------------------------------|----------------------------------------------------------------|---------|--------------|--------------|---------------------|---|-------|------------------|---|--------|
| 1                                                                  |                                                                | 2       | 3            | 4            |                     | 5 | 6     |                  | 7 | Finish |
|                                                                    | พิมพ์ใบเพื่อมอบดัวนักเรียน                                     |         |              |              |                     |   |       |                  |   |        |
| รหัสประจำตัวสอบ : 920108<br>ชื่อ : ด.ช.เตรียม รัชดา เลขบัตรประชาชน |                                                                |         |              |              | : 1-1034-00137-51-8 |   |       |                  |   |        |
|                                                                    | <b>บิดา</b> : นายบิดา รัชดา<br><b>ผัปกครอง</b> : นายบิดา รัชดา |         |              |              |                     |   | มารดา | : นางมารดา รัชดา |   |        |
|                                                                    |                                                                | ความสัม | พันธ์ : บิดา |              |                     |   |       |                  |   |        |
|                                                                    |                                                                |         | ท้           | ไมพ์ใบมอบตัว |                     |   |       |                  |   |        |